## Портал Vendista. Инструкция для клиентов

#### Оглавление

| 1. Вход на портал                  |                                                                                            | 2  |
|------------------------------------|--------------------------------------------------------------------------------------------|----|
| 2. Действия на пор                 | отале                                                                                      | 2  |
| 2.1. Посмотреть                    | состояние своих терминалов (меню Терминалы)                                                | 2  |
| 2.2. Привязать т<br>Изменить)      | ерминал к tid банка (меню Терминалы - Действия -                                           | 3  |
| 2.3. Отправить к<br>Отправить кома | оманду на терминал (меню Терминалы - Действия -<br>нду на терминал)                        | 3  |
| 2.4. Популярные                    | е команды                                                                                  | 4  |
| 2.4.1. Настроить<br>Отправить кома | автовозврат платежа (меню Терминалы - Действия -<br>нду на терминал - Автовозврат платежа) | 4  |
| 2.4.2. Настроить<br>Отправить кома | - Стартовый кредит (меню Терминалы - Действия -<br>нду на терминал - Стартовый кредит)     | 5  |
| 2.4.3. Перевести                   | и терминал в Always Idle                                                                   | 5  |
| 2.4.4. Перевести<br>модема/контрол | и терминал в режим Slave (под управление внешнего<br>лера)                                 | 5  |
| 2.5. Посмотреть                    | транзакции по своим терминалам (меню Транзакции)                                           | 5  |
| 2.6. Отменить тр                   | ранзакцию (меню Транзакции - Х)                                                            | 6  |
| 2.7. Посмотреть                    | логи терминалов (меню Логи терминалов)                                                     | 6  |
| 2.8. Настроить ф                   | рискализацию (меню кассы)                                                                  | 7  |
| Приложение 1. Списо                | ок команд терминалу и их параметры                                                         | 9  |
| Приложение 2. Расш                 | ифровка логов терминалов                                                                   | 13 |

#### 1. Вход на портал

После регистрации на портале (выполняет продавец терминалов) на почту клиента приходит письмо со ссылкой p.vendista.ru и его логином/паролем

#### 2. На портале можно выполнить следующие действия:

#### 2.1. Посмотреть состояние своих терминалов (меню Терминалы)

| Клиенты                      | Q                 |                          |                    |              |                 |              | При                       | іменить  |
|------------------------------|-------------------|--------------------------|--------------------|--------------|-----------------|--------------|---------------------------|----------|
| 👸 Пользователи               | Bcero:<br>ıD<br>⇔ | 14 шт.<br><sup>тір</sup> | Версия<br><b>ф</b> | Опе-ор       | Посл-ний онлайн | Клиент       | Комментарий<br>🚔          | Действия |
| П Терминалы                  | 137               | VP000027                 | 75                 | MegaFon (21) | 29.12 05:06     | Программисты | Олег                      | 11       |
|                              | 145               | VP000028                 | 79                 | MTS (7)      | 13:37           | Программисты | Рустем                    | 1        |
|                              | 211               | VP000029                 | 58                 | MTS (31)     | 05.08 13:24     | Программисты | SkyTech                   | 1        |
| 💿 Транзакции                 | 279               | VP000030                 | 75                 | MTS (25)     | 27.02 04:45     | Программисты | Офис. Без<br>аккумулятора | 1        |
| 📄 Логи терминалов            | 367               | VP000031                 | 79                 | MTS (11)     | 13:37           | Программисты | Антон                     | 1        |
|                              | 373               |                          | 78                 | MTS (16)     | 07.02 18:43     | Программисты |                           | 1        |
| Привязать<br>🔲 条 терминалы к | 385               | VP000032                 | 75                 | UMC (14)     | 23.12 16:35     | Программисты | Владимир                  | 1        |
| клиенту списком              |                   |                          |                    |              |                 |              |                           |          |

Выводятся следующие данные:

- **ID** номер терминала (он же показывается на экране терминала в левом нижнем углу)
- TID tid, выданный банком и привязанный к терминалу
- Версия версия прошивки терминала
- **Опе-ор** Сотовый оператор, к которому в последний раз подключался терминала. В скобках указана сила сигнала GSM. Если < 10, то терминал будет работать с перебоями. Нужно установить внешнюю антенну
- Посл-ний онлайн время, когда терминал последний раз выходил на связь с сервером. Если в последние 10 минут выходил то строчка будет светлой, иначе темной
- Клиент наименование организации-владельца терминала
- Комментарий ваш комментарий (адрес установки терминала, номер автомата или другая информация по вашему выбору)

Можно отсортировать таблицу по любой колонке нажав на стрелку вверх/вниз под названием этой колонки

Если заполнить поле "Поиск по таблице" и нажать Применить, то строки таблицы отфильтруются по введенному тексту (поиск ведется по всем столбцам)

# 2.2. Привязать терминал к tid банка (меню Терминалы - Действия - Изменить)

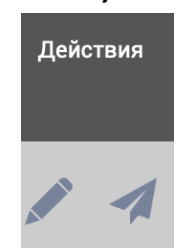

Нажав на значок Изменить (карандаш) справа от нужного терминала, можно попасть в экран Редактирование терминала

| 🚑 Клиенты      | Редактирование терминала | - ID 367 |                                  |  |  |
|----------------|--------------------------|----------|----------------------------------|--|--|
| 📸 Пользователи | TID                      |          | Клиент                           |  |  |
|                | VP000031                 |          | <ul> <li>Программисты</li> </ul> |  |  |
| 🔲 Терминалы    | Комментарий              |          |                                  |  |  |
|                | Антон                    |          |                                  |  |  |
| 📆 TID Банка    |                          |          |                                  |  |  |
|                |                          |          |                                  |  |  |
| 💿 Транзакции   |                          | Назад    | Сохранить                        |  |  |
|                |                          |          |                                  |  |  |

Здесь можно выбрать нужный TID, по нему будут приходить на ваш расчетный счет платежи с этого терминала

Также можно ввести произвольный комментарий

#### 2.3. Отправить команду на терминал (меню Терминалы - Действия - Отправить команду на терминал)

Нажав на значок Отправить команду на терминал (самолетик) справа от нужного терминала, можно отправить на него команду (изменение настроек, перезагрузка, обновление прошивки и т.д.)

Команда может иметь от 0 до 3- х параметров. После выбора команды, все параметры автоматически заполнятся значениями по умолчанию. Описание всех команд и параметров находится в Приложении 1.

Можно отправить команду как одному терминалу, так и множеству. Для этого, в поле ID Терминала(ов) можно перечислить ID терминалов через запятую или указать диапазон через "-" (тире). Команда будет отправлена на все терминалы из списка (диапазона) к которым у пользователя есть доступ (на чужие терминалы отправить команду нельзя).

В нижней части страницы выводятся ранее отправленные команды. Только что отправленная команда будет иметь статус "В процессе доставки". Чтобы увидеть актуальное состояние доставки команды нужно обновить страницу браузера. Если в момент отправки команды терминал не подключен к серверу, то команда будет отправлена сразу после его подключения. Сервер пытается доставить команду до терминала в течение 24 часов, если за это время доставка не удается, то команда отменяется.

| 条 Клиенты                                       | Отправ | зка команды н              | а терминал             |                                                               |                                                  |                   |                |                        |
|-------------------------------------------------|--------|----------------------------|------------------------|---------------------------------------------------------------|--------------------------------------------------|-------------------|----------------|------------------------|
| 📸 Пользователи                                  | ID Te  | рминала(ов)                |                        | Коман                                                         | нда                                              |                   |                |                        |
| ПТерминалы                                      | 367    |                            |                        | Стартовы                                                      | артовый                                          | кредит            |                |                        |
| Герминалы                                       |        |                            |                        | <ul><li>Обнови</li><li>Переза</li></ul>                       | ть прошивку<br>грузить терми                     | нал               |                |                        |
| 📆 TID Банка                                     |        |                            |                        | <ul> <li>Стартов</li> <li>Максим</li> <li>Slave M</li> </ul>  | зый кредит<br>иальный креди<br>ode               | ит                |                |                        |
| 💿 Транзакции                                    |        |                            |                        | <ul> <li>Установ</li> <li>Автово:</li> <li>Mdb нас</li> </ul> | зить цвет экра<br>зврат платежа<br>стройки терми | ана<br>а<br>инала |                |                        |
| 📄 Логи терминалов                               |        |                            |                        | <ul> <li>Режим /</li> <li>Перевер</li> <li>Настрой</li> </ul> | Always Idle<br>рнуть экран L(<br>йки прослуши    | CD<br>вания Mdb   |                |                        |
| Привязать<br>П А терминалы к<br>клиенту списком | Сумма  | кредита (в ко              | пейках)                | <ul> <li>Принуд<br/>(отправля</li> </ul>                      | ительно завер<br>ать 0x04)                       | ошать сессию      | безналичной пр | оодажи по MDB          |
|                                                 | 10000  | )                          | ,                      |                                                               |                                                  |                   |                |                        |
|                                                 |        |                            | Назад                  |                                                               | Отправ                                           | вить              |                |                        |
|                                                 | Nº     | Пата и время               | Команда                |                                                               | Параметр                                         | Параметр<br>2     | Параметр<br>3  | Статис                 |
|                                                 |        |                            | ÷                      |                                                               |                                                  | \$                | \$             |                        |
|                                                 | 1      | 2021-03-10<br>19:02:10.000 | Стартовый кредит       |                                                               | 10000                                            | 0                 | 0              | в процессе<br>доставки |
|                                                 | 2      | 2021-03-03<br>02:23:49.000 | Настройки прослушивани | ия Mdb                                                        | 1                                                | 60000             | 0              | доставлено             |
|                                                 |        |                            |                        | 1                                                             |                                                  |                   |                |                        |

#### 2.4. Популярные команды

#### 2.4.1. Настроить автовозврат платежа (меню Терминалы - Действия - Отправить команду на терминал - Автовозврат платежа)

С помощью команды Автовозврат платежа можно настроить поведение терминала при неудачной выдаче оплаченного товара. В Параметре задается Максимальное время (в миллисекундах) между приемом оплаты и выдачей товара. Если за это время выдача не произошла - вернуть сумму оплаты на карту. Если автомат сообщит о невозможности выдачи товара (либо до выдачи будет произведен следующий платеж) - терминал вернет деньги сразу, не дожидаясь окончания таймаута. Если установить 0 - возврат по инициативе терминала не будет производиться никогда.

После активации автовозврата, в WhatsApp будет приходить 2 вида уведомлений:

- "Возврат" это обычный автовозврат при невыдаче товара.
- "Необоснованный возврат" это автовозврат, после которого товар был выдан (бесплатно).
   Случается из-за того, что товар не успевает выдаваться за время таймаута автовозврата.

#### 2.4.2. Настроить Стартовый кредит (меню Терминалы - Действия - Отправить команду на терминал - Стартовый кредит)

Стартовый кредит - это кредит, отправляемый автомату при начале сессии (после нажатия на экран терминала). По умолчанию, на терминале установлен Стартовый кредит = 100 руб. Если максимальная цена на автомате выше этой суммы, нужно отправить команду Стартовый кредит. В Параметре задается величина кредита (в копейках).

Дополнительно, аналогичную настройку нужно выполнить командой Максимальный кредит

#### 2.4.3. Перевести терминал в Always Idle

Отправить 2 команды: Always Idle = 1 MDB настройки терминала: Reader Level = 3

# 2.4.4. Перевести терминал в режим Slave (под управление внешнего модема/контроллера)

Отправить команду: Slave mode = 1

Для возврата в режим MDB отправить Slave mode = 0

#### 🟯 Клиенты 04.03.2021 00:04 Период: Клиент: Выберите клиента 📸 Пользователи ID терм-ла: 1189 \$ 🔲 Терминалы Длительность <u>тран</u>закции (сек.) Статус ID терминала Сумма Номер карты Действия N⁰ Дата и время 📆 TID Банка 1 -\_\_\_ 2021-03-10 11:56:06 1189 30,00₽ \*5840 21 (i) (X) 🕕 Транзакции -2 2021-03-10 10:54:03 1189 30.00₽ \*5840 4 (i) (X) 2021-03-10 09:34:32 33,00₽ 3 -1189 \*0730 4 $\otimes$ (i) 📄 Логи терминалов $\mathbf{X}$ 2021-03-10 09:34:02 1189 33,00₽ 4 \*8365 7 $\otimes$ (i) Привязать 33,00₽ 5 $\mathbf{X}$ 2021-03-10 09:33:38 1189 \*8365 4 🔲 🟯 терминалы к клиенту списком de<sup>.</sup> 116 35.00₽ 6 -2021-03-10 09:29:34 1189 \*9418 2

#### 2.5. Посмотреть транзакции по своим терминалам (меню Транзакции)

#### Выводятся следующие данные:

- Статус транзакции. В виде иконки. Если навести мышку на иконку, выйдет подсказка. Всего может быть 5 вариантов статусов: Успешная транзакция снятия денег, Успешная транзакция снятия денег, по которой впоследствии произошел возврат, Неуспешная транзакция снятия денег, Успешный возврат денег на карту, Неуспешный возврат денег на карту
- Дата и время транзакции
- ІD терминала по которому прошла транзакция
- Сумма транзакции
- Номер карты (последние 4 цифры). При оплате смартфоном этот номер может не совпадать с номером на карте. При привязке карты к смартфону создается виртуальная карта со своим номером. Посмотреть ее можно (для IPhone) в приложении Wallet -Выбрать карту - нажать 3 точки справа вверху - Номер учетной записи устройства покажет те же 4 цифры карты, что и на портале
- Длительность транзакции. Показывает сколько секунд покупатель покупатель ждал результата транзакции (зависит от качества связи GSM)
- **Детали транзакции** (значок "i" справа). При наведении курсора мышки выводятся подробности транзакции, которые владельца карты может отправить в свой банк для разбора (если с транзакцией что-то не так). Расшифровка значений ResponseCode:
  - 0 успешная транзакция
  - 116 нет денег на карте
  - □ 120 нет денег на карте или другая ошибка (карта заблокирована, низкий лимит безпиновых транзакций, неверный TID...)
  - 999 к терминалу не привязан TID или другая ошибка сервера Vendista

Можно отсортировать таблицу по любой колонке нажав на стрелку вверх/вниз под названием этой колонки

Также можно воспользоваться фильтром по Периоду и номеру терминала. Также можно ввести в поле "Поиск по таблице" произвольный текст (например, последние 4 цифры номера карты) и таблица отфильтруется по введенному тексту (поиск ведется по всем столбцам)

#### 2.6. Отменить транзакцию (меню Транзакции - Х)

Можно вернуть деньги на карту нажав значок "Х" справа от транзакции в колонке Действия

#### 2.7. Посмотреть логи терминалов (меню Логи терминалов)

| Клиенты           | Период:      | <u>а≕</u> ь с дд.М | ІМ.гггг ЧЧ:мм | 🖽 по дд.ММ   | .гггг ЧЧ:мк            |                      |
|-------------------|--------------|--------------------|---------------|--------------|------------------------|----------------------|
| 📸 Пользователи    | ID терм-ла:  | 367                |               | ٢            | Показывать<br>пинги:   | Применить            |
| 🔲 Терминалы       | Bper         | ия                 | Тип логов     | Подтип логов | Описан<br>Ф            | ие                   |
|                   | 2021-03-01 0 | 9:47:23.844        | ShortLog      | MDB          | MDBStateChan           | ged, val: 7          |
|                   | 2021-03-01 0 | 9:47:23.844        | ShortLog      | MDB          | MdbSignal, val: 1      | 325141104            |
|                   | 2021-03-01 0 | 9:47:24.126        | BridgePacket  | MDBPacketTx  | 3: 0F 00               | 00                   |
|                   | 2021-03-01 0 | 9:47:24.126        | ShortLog      | MDB          | CashStateChan          | ged, val: 1          |
| 💿 Транзакции      | 2021-03-01 0 | 9:47:24.305        | BridgePacket  | MDBPacketRx  | 3: 15 01               | 16                   |
|                   | 2021-03-01 0 | 9:47:25.525        | BridgePacket  | MDBPacketRx  | 7: 13 00 00 21         | 00 04 38             |
| 📄 Логи терминалов | 2021-03-01 0 | 9:47:25.525        | ShortLog      | MDB          | MDBStateChan           | ged, val: 9          |
|                   | 2021-03-01 0 | 9:47:28.189        | ShortLog      | MDB          | MDBStateChan           | ged, val: 10         |
|                   | 2021-03-01 0 | 9:47:28.189        | PayRequest    |              | summ: 3                | 3.0                  |
| Привязать         | 2021-03-01 0 | 9:47:28.455        | Bank          |              |                        |                      |
| клиенту списком   | 2021-03-01 0 | 9:47:29.476        | BankAnswer    |              |                        |                      |
|                   | 2021-03-01 0 | 9:47:29.477        | PayRequest    |              | success: True          | , descr. "           |
|                   | 2021-03-01 0 | 9:47:29.477        | Transaction   |              |                        |                      |
|                   | 2021-03-01 0 | 9:47:30.209        | ShortLog      | MDB          | MDBStateChan           | ged, val: 11         |
|                   | 2021-03-01 0 | 9:47:30.209        | ShortLog      | NFC          | PayDelay, va           | ıl: 2811             |
|                   | 2021-03-01 0 | 9:47:30.309        | ShortLog      | MDB          | MDBStateChan           | ged, val: 13         |
|                   | 2021-03-01 0 | 9:47:30.309        | BridgePacket  | MDBPacketTx  | 3: 05 00               | 21                   |
|                   | 2021-03-01 0 | 9:47:30.468        | ShortLog      | MDB          | MDBStateChan           | ged, val: 16         |
|                   | 2021-03-01 0 | 9:47:30.468        | BridgePacket  | VendBeport   | SuccessCashless, itemP | rice: 3300_itemID: 4 |

Перед формированием отчета по логам обязательно нужно заполнить ID терминала. И затем нажать Применить. Остальные фильтры не обязательны, но желательно ограничить Период, чтобы отчет сформировался быстрее.

Расшифровка значений строк логов в Приложении 2

#### 2.8. Настроить фискализацию (меню Кассы)

В первую очередь нужно заключить договор с Нанокассой (<u>https://nanokassa.ru</u>), все вопросы по этому поводу можно задать по телефону +7 (499) 288-81-05 или почте <u>ai@nanokassa.ru</u> (Айнур Ризванов).

При заключении договора вы получите id и token кассы.

Затем, нажмите на пункт меню Кассы - Добавить.

| Клиенты            | Добавление Кассы              |                                  |
|--------------------|-------------------------------|----------------------------------|
| 📸 Пользователи     | ID                            | Token                            |
|                    | 122733                        | 2354db9941ddf9cdab94c555701889e6 |
| 🔲 Терминалы        | ндс                           | Режим налогобложения             |
|                    | ▼ НДС не облагается           | ▼ УСН                            |
| <u>ញ</u> ТІD Банка | Email                         |                                  |
|                    | nanokassa_bills@vendista.ru   |                                  |
| 🔮 Транзакции       | Отправлять наличные продажи 🗸 | Отправлять безналичные продажи 🗸 |
| 📄 Логи терминалов  |                               |                                  |
|                    | Назад                         | Добавить                         |
| 📄 Кассы            |                               |                                  |

Заполните поля:

- ID ID кассы
- Token Token кассы
- НДС ставка НДС по вашей организации
- Режим налогообложения ваш режим налогообложения
- Email почта, куда будут приходить чеки
- Отправлять наличные продажи если галочка не стоит, то чеки по наличным продажам не будут формироваться
- Отправлять безналичные продажи если галочка не стоит, то чеки по безналичным продажам не будут формироваться

После этого, чеки будут формироваться с адресом вашего Юридического лица (Клиенты -> Данные юр лица -> Юридический адрес).

Если нужно формирование чеков в разрезе адресов автоматов, в разделе Кассы->Автоматы добавьте ваши Автоматы, укажите адреса установки и номера терминалов. Если в чеке требуется указание Названия товара, то необходимо заполнить Товарные матрицы

| 🖉 Состояние автоматов | Добавить +                                                           |                                                    | Прим     | енить |
|-----------------------|----------------------------------------------------------------------|----------------------------------------------------|----------|-------|
| 🗞 Продажи             | № Автомат                                                            | ID Терминала                                       | Действия |       |
| 🗁 События             | Офис (145)<br>1 г.Казань, ул. 2-я Юго-Западная 7<br>Necta Kikko Es6  | 145                                                | ×        | : 1   |
| 📶 График продаж       | Тандем (137)<br>2 г.Казань, ул. Декабристов 1<br>Bianchi LEI 400     | 137                                                | ×        | . 1   |
| 📮 Классификаторы 🛛 🗸  | ГИБДД (373)<br>3 г.Казань, Оренбургский Тракт, 26<br>Bianchi LEI 400 | 373                                                | ×        | : 1   |
| Автоматы              |                                                                      |                                                    |          |       |
| Модели автоматов      |                                                                      |                                                    |          |       |
| Товары                |                                                                      |                                                    |          |       |
| Товарная матрица      |                                                                      |                                                    |          |       |
| Пользователи          |                                                                      |                                                    |          |       |
| 🖉 Состояние автоматов | Добавление автомата                                                  |                                                    |          |       |
| 🗞 Продажи             | Наименование                                                         |                                                    |          |       |
| •                     | Офис                                                                 |                                                    |          |       |
| 🗁 События             | Адрес                                                                |                                                    |          |       |
|                       | г.Казань, 2-я Юго-Западная 7                                         |                                                    |          |       |
| 📶 График продаж       | Модель                                                               | ID Терминала                                       |          |       |
| 品 Классификаторы 🛛 🗸  | ▼ Jofemar 546                                                        | Выберите ID терм                                   | инала    |       |
| Автоматы              | Отмена                                                               | Не выбрано<br>• 211<br>• 279                       |          |       |
| Модели автоматов      |                                                                      | <ul> <li>367</li> <li>385</li> <li>393</li> </ul>  |          |       |
| Товары                |                                                                      | <ul> <li>727</li> <li>743</li> <li>1141</li> </ul> |          |       |
| Товарная матрица      |                                                                      | <ul><li>2123</li><li>2373</li><li>2534</li></ul>   |          |       |

Заполните Адрес размещения автомата (этот адрес попадет в чек) и выберите ID терминала, установленного на автомат.

Наименование и Модель заполнять не обязательно

### Приложение 1. Список команд терминалу и их параметры

| Название команды                                               | Кол-<br>во<br>пар<br>аме<br>тро<br>в | Параметры команды                                                                                                    |
|----------------------------------------------------------------|--------------------------------------|----------------------------------------------------------------------------------------------------|
| Обновить прошивку<br>терминала                                 | 0                                    | _                                                                                                    |
| Перезагрузить терминал                                         | 0                                    | -                                                                                                    |
| MDB. Стартовый кредит                                          | 1                                    | Сумма кредита (в копейках), которое терминал передает автомату после "Нажмите для оплаты картой"                                                                                                    |
| MDB. Максимальный кредит                                       | 1                                    | Сумма кредита (в копейках), больше которой терминал не<br>будет принимать оплату                                                                                                    |
| SlaveMode (требуется<br>перезагрузка терминала)                | 1                                    | 0 - перевести терминал в режим MDB<br>1 - перевести терминал в режим Slave                                                                                                    |
| Установить цвет экрана<br>терминала                            | 1                                    | 1 - Черный, выводить rssi GSM столбиками<br>2 - Зеленый, выводить rssi GSM столбиками<br>10 - Черный, rssi GSM выводить числом                                                                                       |
| Таймаут автовозврата<br>платежа при неудачной<br>выдаче товара | 1                                    | Максимальное время (в миллисекундах) между приемом<br>оплаты и выдачей товара. Если за это время выдача не<br>произошла - вернуть сумму оплаты на карту<br>0 - не возвращать                                         |
| MDB. Настройки терминала -<br>Reader Config Data (01H)         | 3                                    | Параметр 1: Reader Feature Level<br>Параметр 2: Scale Factor<br>Параметр 3: Decimal places                                                                                                    |
| MDB. Режим Always Idle                                         | 1                                    | 1 - Включить режим Always Idle (требуется Reader Level = 3)<br>0 - Выключить (требуется Reader Level <= 2)                                                                                                    |
| Перевернуть экран LCD                                          | 1                                    | 2 - перевернуть<br>0 - не переворачивать<br>(требуется перезагрузка)                                                                                                    |
| MDB. Настройки<br>прослушивания                                | 3                                    | Параметр 1: Угадывать наличные продажи по пакетам<br>монетника и купюрника<br>Имеет смысл только если автомат не посылает CashSale<br>0 - не угадывать<br><b>1 - угадывать</b>                                       |
|                                                                |                                      | Параметр 2: Таймаут фиксации продажи за наличные,<br>ожидания сдачи (в миллисекундах). Имеет смысл только если<br>автомат не посылает CashSale и не блокирует купюрник при<br>наличной продаже<br>По умолчанию 60000 |
|                                                                |                                      | Параметр 3: Уровень сканирования.                                                                                                    |
|                                                                |                                      | <b>0 - не сканировать</b><br>1 - посылать на сервер пакеты купюрника и монетника,                                                                                                    |

|                                                                                                    |   | необходимых для формирования EVA DTS (для расчета<br>инкассаций и остатка денег в автомате)<br>2 - посылать на сервер все пакеты кроме poll с пустым<br>ответом и сбойных<br>3 - посылать на сервер все пакеты кроме сбойных<br>4 - посылать на сервер все пакеты                                                                                          |
|----------------------------------------------------------------------------------------------------|---|----------------------------------------------------------------------------------------------------|
| Принудительно завершать<br>сессию безналичной продажи<br>по MDB (отправлять 0x04)                                                                     | 1 | 1 = Завершать принудительно<br>0 = Не завершать<br>Требуется для "своеобразных" автоматов, вроде E-Vend,<br>которые сами не могут завершить сессию                                                                                                    |
| MDB-адрес терминала<br>(Peripheral Address)                                                                                                    | 1 | Старшие 5 бит Peripheral Address<br>2 = 0x10 (Cashless Device #1)<br>12 = 0x60 (Cashless Device #2) (требуется перезагрузка)                                                                                                    |
| Предпочитаемый оператор<br>GSM<br>Сим-карта в первую очередь<br>будет пытаться соединится с<br>этим оператором                                        | 1 | 0 = Нет предпочтений<br>1 = Bee Line<br>2 = MTS<br>3 = Megafone                                                                                                    |
| Выключить экран терминала и<br>игнорировать нажатие на<br>экран (нужно для временной<br>остановки приема платежей)                                    | 1 | 1 = Выключить экран<br>0 = Включить                                                                                                    |
| Перевести в режим<br>тестирования ОТК (терминал<br>будет считать что его только<br>что выпустили и он находится<br>на производстве)                   | 1 | <ul> <li>0 - Перевести в режим тестирования<br/>(требуется перезагрузка)</li> <li>Чтобы вывести из режима тестирования нужно подключить<br/>терминал к автомату, нажать на экран и поднести карту (в<br/>любой последовательности)</li> </ul>                                                                                                    |
| MDB. Отключить передачу<br>Терминал будет только<br>прослушивать шину, ничего<br>передавать не будет.<br>Требуется для работы в<br>режиме телеметрии) | 1 | 1 = Отключить передачу по MDB<br>0 = Включить                                                                                                    |
| Включить режим приема<br>фиксированной оплаты                                                                                                    | 1 | <ul> <li>1 = Включить режим. При нажатии на экран, терминал всегда<br/>будет принимать фиксированную сумму 1 рубль.Перестанет<br/>работать по MDB. Для работы в этом режиме требуется<br/>только подача питания (автомат/master не нужны)</li> <li>0 = Выключить режим<br/>(требуется перезагрузка)</li> </ul>                                             |
| Включить использование<br>аккумулятора                                                                                                    | 1 | <ul> <li>1 = Включить. При отключении питания терминал будет<br/>работать от аккумулятора</li> <li>0 = Выключить. При отключении питания терминал сразу<br/>отключится</li> </ul>                                                                                                    |
| Зачислить кредит                                                                                                    | 1 | Сумма кредита в копейках.<br>Терминал разрешит продажу товара на сумму не<br>превышающую данный кредит без поднесения карты.<br>При получении команды сразу стартует сессию и попросит<br>покупателя Выбрать товар.<br>Если суммы кредита недостаточно - попросит оплату полной<br>суммы с карты.<br>Переданный кредит останется в терминале пока не будет |

|                                                                                                    |   | полностью потрачен, либо до перезагрузки терминала. При повторном приеме этой команды прошлый кредит затирается новым                                                                                                    |
|----------------------------------------------------------------------------------------------------|---|----------------------------------------------------------------------------------------------------|
| Установить направление<br>стрелки выбора товара (где,<br>относительно терминала,<br>находятся физически кнопки<br>автомата)                                                                  | 1 | 0 = внизу<br>1 = сверху<br>2 = справа<br>3 = слева<br>10 - не показывать стрелку<br>11 - показывать значок безналичной оплаты вместо стрелки<br>12 - показывать анимацию выбора                                                                                                    |
| MDB. Максимальная<br>длительность сессии                                                                                                    | 1 | Завершать сессию, если автомат ее не завершит через X секунд (0 = отключить функцию)                                                                                                    |
| Включить режим GiftMode<br>(чаевые, пожертвования)                                                                                                    | 5 | Параметр 1: Стартовая сумма / сумма по умолчанию (в<br>рублях)<br>Параметр 2: Минимальная сумма (в рублях)<br>Параметр 3: Максимальная сумма (в рублях). Если = 0, то<br>режим GiftMode выключится. Эта сумма не должна быть<br>больше Максимального кредита (см. команду 4)<br>Параметр 4: Шаг суммы (в рублях), насколько будет<br>увеличиваться/уменьшаться сумма при нажатии на LCD "+" "-"<br>Параметр 5 (строковый): произвольный текст, отображаемый<br>вверху LCD после надписи "Приложите карту". Например,<br>"для оплаты чаевых". Формат строки: hex-ascii, коды символов<br>кириллицы см. в Протоколе Slave |
|                                                                                                    | 3 |                                                                                                    |
| Отобразить стекод на ЕСВ                                                                                                    | 5 | Максимум 256<br>Параметр 5 (строковый): QR-код<br>Параметр 6 (строковый): текст над QR-кодом (например: чек)                                                                                                    |
| Запросить текущие настройки<br>терминала.<br>Ответ затем смотреть в логах                                                                                                    | 0 | _                                                                                                    |
| MDB. Коэффициент пересчета<br>цены товара.<br>Нужно для автоматов,<br>которые цену неправильно<br>отправляют. Цена для снятия<br>с карты вычисляется как: цена<br>от VMC * Коэффициент / 100 | 1 | Параметр 1: Коэффициент пересчета<br><b>100 = не пересчитывать</b><br>10 = уменьшать в 10 раз<br>1000 = увеличивать в 10 раз                                                                                                    |
| MDB. Двойное нажатие при<br>выборе товара (для старых<br>автоматов)                                                                                                    | 1 | <b>0 - Отключить</b><br>1 - Включить                                                                                                    |
| MDB. Не ждать Ack от VMC<br>Для старых автоматов,<br>которые не присылают<br>подтверждение приема пакета                                                                                     | 1 | <b>0 - Ждать Аск</b><br>1 - Не ждать Аск                                                                                                    |
| MDB. Таймауты                                                                                                    | 3 | Параметр 1: Время (в сек) через которое сообщать на сервер<br>об ошибке "Не работает" если автомат не переводит<br>терминал в рабочий режим (Reader Disabled)<br>Этот же параметр используется для отправки события "Не<br>работает Монетоприемник/Купюроприемник"<br>Параметр 2: Таймаут (в сек) выбора товара покупателем                                                                                                    |

|                                                                                             |   | Параметр 3: Таймаут (в сек) поднесения карты для оплаты покупателем                                                                                                    |
|---------------------------------------------------------------------------------------------|---|----------------------------------------------------------------------------------------------------|
| MDB. Перезагружать шину,<br>если через X секунд после<br>Reset автомат не пришлет<br>Enable | 1 | Таймаут Reset (в секундах). 0 = отключить функцию<br>Функция нужна для старых и своеобразных автоматов,<br>которые периодически перезагружают и выключают<br>терминал, а потом "забывают" его включить |

### Приложение 2. Расшифровка логов терминалов

Желтый цвет логов означает отправку пакета от сервера к терминалу

Зеленый - обмен с банком

Синий - обмен с nanokassa

Остальные цвета - пакет от терминала к серверу

| Тип / Подтип /<br>Описание логов | Значение                                                                                           |
|----------------------------------|----------------------------------------------------------------------------------------------------|
| Auth                             | Успешная авторизация, выводится номер версии прошивки терминала                                    |
| GSM logPart 4, 33                | Лог АТ команд sim800 в формате Запрос - Ответ                                                      |
| Event -<br>ConnectServer         | Успешное соединение с сервером, выводится сотовый оператор и сила<br>сигнала в терминологии sim800 |
| Event -<br>CashlessFail          | Неудачная продажа за нал с указанием причины неудачи                                               |
| Event - Reset                    | Перезагрузка терминала с указанием причины                                                         |
| Event - PowerOn                  | Включение внешнего питания с указанием его напряжения                                              |
| Event - PowerOff                 | Выключение внешнего питания                                                                        |
|                                  |                                                                                                    |
| MDBPacketTx                      | Пакет, отправленный от терминала к автомату в формате <Длина<br>пакета> : <Пакет в hex + ChkByte>  |
| MDBPacketRx                      | Пакет, отправленный от автомату к терминалу формате <Длина пакета><br>: <Пакет в hex>              |
|                                  |                                                                                                    |
| SlaveMode -<br>SlaveModeTx       | Пакет (в hex) переданный от терминала к Master                                                     |
| SlaveMode -<br>SlaveModeRx       | Пакет (в hex) полученный терминалом от Master                                                      |
|                                  |                                                                                                    |
| PayRequest                       | Запрос авторизации платежа (или возврата), отправленный от<br>терминала на сервер Vendista         |
| Bank                             | Запрос авторизации платежа, отправленный от сервера Vendista на сервер банка                       |
| BankAnswer                       | Ответ банка с результатом авторизации платежа                                                      |
| PayRequest<br>(желтый)           | Ответ сервера Vendista терминалу с результатом авторизации платежа                                 |

| NFC - PayDelay                      | Время (в миллисекундах) между отправкой PayRequest и получением ответа на него                                                                                                    |
|-------------------------------------|----------------------------------------------------------------------------------------------------|
| VendReport -<br>SuccessCashless     | Выдача товара за безнал. itemPrice = цена товара в копейках, itemId = номер кнопки автомата (номер товара)                                                                                                 |
| VendReport -<br>SuccessCash         | Выдача товара за нал. itemPrice = цена товара в копейках, itemId = номер кнопки автомата (номер товара)                                                                                                    |
|                                     |                                                                                                    |
| CashEvent - Credit,<br>Validator    | Прием купюры. val - номинал купюры в копейках                                                                                                    |
| CashEvent - Credit,<br>Coin         | Прием монеты. val - номинал монеты в копейках. Если отрицательный -<br>выдача сдачи                                                                                                    |
|                                     |                                                                                                    |
| Error - SendAPDU                    | Неудачный обмен пакетами с картой (как правило возникает при преждевременном убирании карты)                                                                                                    |
| Error -<br>ProcessRecv              | Разрыв соединения с сервером (как правило, из-за сотового оператора)                                                                                                    |
|                                     |                                                                                                    |
| ExternalCredit                      | Зачислен внешний кредит (через команду с портала)                                                                                                    |
| ShowQr                              | Выведен QR-код                                                                                                    |
| SendCurrentSetting<br>s             | Запрошены текущие настройки терминала                                                                                                    |
| CurrentSettings                     | Текущие настройки терминала                                                                                                    |
| GpsLoc                              | Примерные координаты терминала (по сотовым вышкам)                                                                                                    |
| WriteFlashStart/Con<br>tinue/Finish | Обновление прошивки терминала                                                                                                    |
| Kassa                               | Отправка чека для фискализации в nanokassa                                                                                                    |
| KassaAnswer                         | Ответ nanokassa                                                                                                    |
| ExternalServer                      | Отправка пакета на партнерский сервер - Личный кабинет (Телеметрон,<br>Метрешка)                                                                                                    |
| ExternalServerAns<br>wer            | Ответ партнерского сервера                                                                                                    |
| Reboot                              | Команда перезагрузки терминалу                                                                                                    |
| Settings                            | Отправка настройки на терминал                                                                                                    |
| Ping                                | Пинг терминала (в миллисекундах)                                                                                                    |
| Log-General-SelfTe<br>stResult      | Запрос на регистрацию только что произведенного терминала. Наличие<br>в логах такой записи свидетельствует об отправке команды на портале<br>"Перевести в режим тестирования ОТК". В таком режиме терминал |

|     | нормально работать не будет. Чтобы вывести его из этого режима<br>необходимо подключить его в MDB, поднести карту и коснуться экрана |
|-----|----------------------------------------------------------------------------------------------------|
| Ack | Подтверждение приема терминалом команды от сервера                                                                                   |